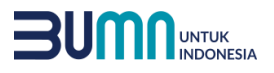

 $\mathbf{\dot{\cdot}}$ 

0

S

۲

X

<u>\$</u>

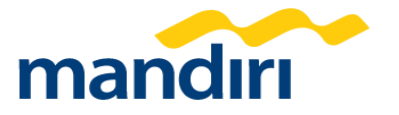

# Panduan Pembayaran

Kode Biller : 89541

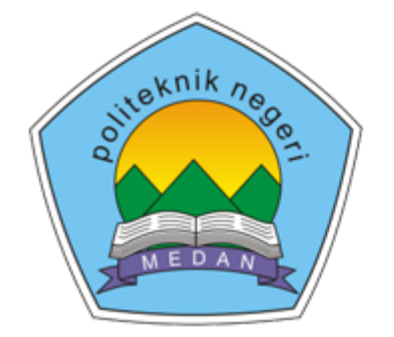

# **POLITEKNIK** NEGERI MEDAN

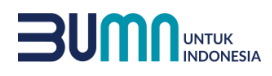

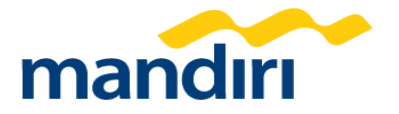

# Pembayaran Melalui ATM

- 1. Masukkan kartu ATM dan PIN
- 2. Pilih menu BAYAR/BELI
- 3. Pilih menu PENDIDIKAN
- 4. Masukkan Kode Perusahaan / Institusi , yaitu "89541" (POLITEKNIK NEGERI MEDAN)
- 5. Masukkan No VA
- 6. Pada layar konfirmasi : Tekan 1, kemudian tekan OK
- 7. Transaksi Selesai
- 8. Simpan Struk Pembayaran

# Pembayaran Melalui Kantor Cabang Mandiri

- 1. Datang ke Cabang Bank Mandiri
- 2. Isi slip setoran atau pindah buku
- 3. Langkah Pengisian Aplikasi Setoran / Transfer :
  - a. Isi Tanggal, Nama & Alamat Pembayar.
  - b. Isi Penerima dengan <mark>89541</mark>
  - c. Isi No.Rekening dengan No VA
  - d. Isi Jumlah Setoran & Terbilang.
  - e. Isi Tujuan Transaksi. Contoh: PEMBAYARAN POLITEKNIK NEGERI MEDAN
- 4. Antarkan slip setoran ke teller
- 5. Teller akan memproses & mencetak bukti pembayaran

# Pembayaran Melalui Livin'

- 1. Buka aplikasi Livin' by Mandiri di handphone
- 2. Masukkan user id dan pin di halaman log in
- 3. Pilih menu BAYAR
- 4. Pilih menu LAINNYA
- 5. Masukkan Kode Perusahaan / Institusi , yaitu "89541" (POLITEKNIK NEGERI MEDAN)
- 6. Masukkan No VA
- 7. Tekan Lanjut
- 8. Pada layar konfirmasi, tekan Lanjut Bayar
- 9. Transaksi Selesai

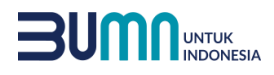

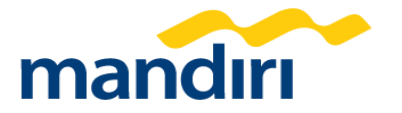

## Pembayaran Melalui ATM BNI

- 1. Masukkan kartu ATM dan PIN
- 2. Pilih MENU LAIN
- 3. Pilih menu TRANSFER
- 4. Pilih menu DARI REKENING TABUNGAN
- 5. Pilih menu KE REK. BANK LAIN
- 6. Masukkan KODE BANK MANDIRI diikuti NO. REK TUJUAN (No VA),
- 7. Masukkan NOMINAL
- 8. Pilih DARI REKENING TABUNGAN
- 9. Masukkan nomor referensi (boleh dikosongkan)
- 10. Konfirmasi transfer ATM pilih TEKAN JIKA YA
- 11. Transaksi Selesai

# Pembayaran Melalui ATM BRI

- 1. Masukkan kartu ATM dan PIN
- 2. Pilih menu TRANSAKSI LAIN
- 3. Pilih menu TRANSFER
- 4. Pilih menu BANK LAIN
- 5. Masukkan KODE BANK MANDIRI dan NO. REK TUJUAN (No VA)
- 6. Masukkan JUMLAH TRANSFER (sesuai tagihan)
- 7. Masukkan nomor referensi (boleh dikosongkan)
- 8. Konfirmasi transfer ATM pilih TEKAN JIKA YA
- 9. Transaksi Selesai

#### Pembayaran Melalui Mobile Banking BNI

- 1. Buka aplikasi mobile banking BNI di handphone
- 2. Masukkan user id dan pin di halaman log in
- 3. Pilih menu TRANSFER -> ANTAR BANK
- 4. Pada bagian REKENING TUJUAN pilih INPUT BARU
- 5. Pada bagian BANK TUJUAN pilih MANDIRI
- 6. Pada bagian REKENING TUJUAN masukkan No VA
- 7. Pada bagian Nominal isi sesuai tagihan
- 8. Tekan LANJUT
- 9. Masukkan Password Transaksi kemudian tekan LANJUT
- 10. Transaksi Selesai

# Pembayaran Melalui Mobile Banking BRI

- 1. Buka aplikasi mobile banking BRI di handphone
- 2. Masukkan user id dan password di halaman log in
- 3. Pilih menu TRANSFER -> TRANSFER KE BANK LAIN
- 4. Pada bagian KE REKENING pilih Bank Tujuan yaitu BANK MANDIRI, kemudian pada bagian Nomor Rekening masukkan No VA
- 5. Pada bagian JUMLAH isi sesuai tagihan
- 6. Tekan KIRIM
- 7. Pada halaman Konfirm Transfer Ke Bank masukkan Password (sesuai password login) kemudian tekan KIRIM
- 8. Transaksi Selesai

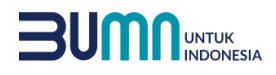

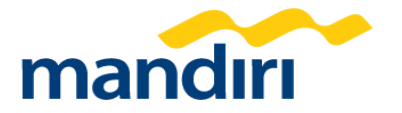

# Pembayaran Melalui ATM BCA

- 1. Masukkan kartu ATM dan PIN
- 2. Pilih menu TRANSAKSI LAINNYA
- 3. Pilih menu TRANSFER
- 4. Pilih menu KE REK. BANK LAIN
- 5. Masukkan KODE BANK MANDIRI dan NO. REK TUJUAN (No VA)
- 6. Masukkan JUMLAH TRANSFER (sesuai tagihan)
- 7. Masukkan nomor referensi (boleh dikosongkan)
- 8. Konfirmasi transfer ATM pilih YA
- 9. Transaksi Selesai

# Pembayaran Melalui Mobile Banking BCA

- 1. Buka aplikasi mobile banking BCA di handphone
- 2. Pilih m-BCA dan masukkan kode akses
- 3. Pilih menu m-TRANSFER
- 4. Pada bagian DAFTAR TRANSFER pilih menu ANTAR BANK
- 5. Pada bagian BANK pilih MANDIRI
- 6. Pada bagian REKENING TUJUAN masukkan No VA
- 7. Tekan SEND
- 8. Pada bagian TRANSFER pilih menu ANTAR BANK
- 9. Pada bagian BANK pilih MANDIRI
- 10. Pada bagian REKENING TUJUAN pilih No VA yang sudah didaftarkan
- 11. Masukkan JUMLAH UANG
- 12. Klik SEND dan pastikan data sesuai, lalu OK
- 13. Masukkan PIN kemudian tekan OK
- 14. Transaksi Selesai